Sur le site Jo Urketa,

• cliquez sur l'onglet « Inscription »

| Jo                           | Urk             | eta         |              |                     |         | •     | (m)                                       |
|------------------------------|-----------------|-------------|--------------|---------------------|---------|-------|-------------------------------------------|
| Accueil                      | Actualités      | Inscription | Présentation | Règlement intérieur | Contact | Forum |                                           |
| <mark>∂ Accu</mark><br>Jo Ur | <sup>reil</sup> | ÎÎ          |              |                     |         |       |                                           |
|                              |                 |             | 1            | 5                   |         |       | Agenda                                    |
|                              |                 |             | //           |                     |         |       | Apéro pour la descente du BO en<br>Pro D2 |
|                              |                 | 1           |              |                     |         |       | Assemblées Générales                      |

- Puis cliquez sur le lien « liste des créneaux souhaités »
- Une fenêtre « doodle » s'ouvre

## Doodle

CRÉER VOTRE

| Inscription aux<br>Sondage lancé par Jo Urketa                                                                                                    | x créneau<br>≛ı⊧≢o⊧©         | <b>IX de pel</b> | ote                    |                       |  |  |  |  |  |
|----------------------------------------------------------------------------------------------------|------------------------------|------------------|------------------------|-----------------------|--|--|--|--|--|
| Cochez les créneaux souha                                                                                                    | ités.                        |                  |                        |                       |  |  |  |  |  |
|                                                                                                    |                              |                  |                        |                       |  |  |  |  |  |
| Sondage caché<br>Ceci est un sondage caché. Les commentaires et les résultats ne sont visibles que par son initiateur<br>Montrer toutes les 11 options |                              |                  |                        |                       |  |  |  |  |  |
| Ce sondage est plus grand q<br>Agrandir la vue pour participer a                                                                                       | ue d'habitude<br>lu scrutin. |                  |                        |                       |  |  |  |  |  |
| Montrer toutes les 11 options                                                                                                    |                              |                  |                        |                       |  |  |  |  |  |
| 1 participant                                                                                                    | Lundi : 21h-22h              | Lundi : 22h-23h  | Jeudi :<br>17h30-18h30 | Dimanche :<br>11h-12h |  |  |  |  |  |
| Participant 1                                                                                                    | â                            | â                | â                      | Ê Î                   |  |  |  |  |  |

Cette fenêtre, où sont listés tous les créneaux détenus par Jo Urketa, vous permettra d'indiquer vos préférences horaires pour pratiquer la pelote.

• Montrer toutes les options

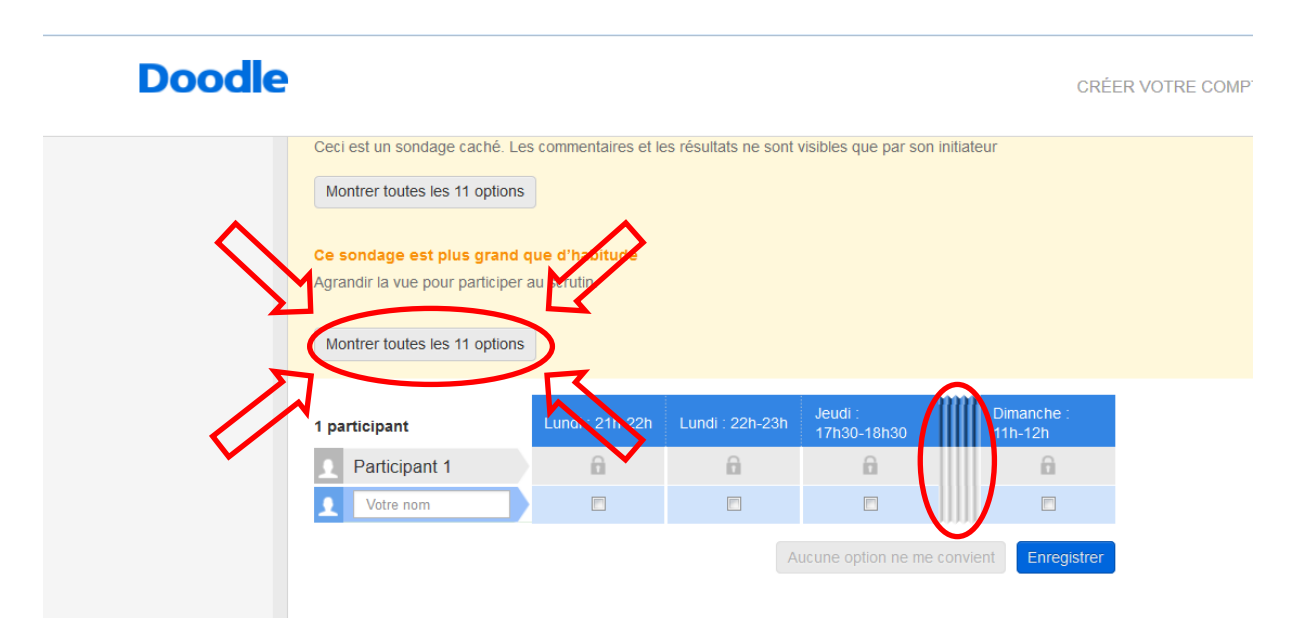

Par défaut, l'ensemble des créneaux n'est pas affiché directement. Pour afficher l'ensemble des créneaux proposés, cliquez sur « montrer les 11 options ».

## • Les 11 créneaux affichés .....

| Sondage caché<br>Ceci est un sondage caché. Les commentaires et les résultats ne sont visibles que par son initiateur |                    |                    |                        |                        |                        |                    |                     |                     |                      |                       |                       |
|----------------------------------------------------------------------------------------------------|--------------------|--------------------|------------------------|------------------------|------------------------|--------------------|---------------------|---------------------|----------------------|-----------------------|-----------------------|
| 1 participant                                                                                                    | Lundi :<br>21h-22h | Lundi :<br>22h-23h | Jeudi :<br>17h30-18h30 | Jeudi :<br>18h30-19h30 | Jeudi :<br>19h30-20h30 | Samedi :<br>9h-10h | Samedi :<br>10h-11h | Samedi :<br>11h-12h | Dimanche :<br>9h-10h | Dimanche :<br>10h-11h | Dimanche :<br>11h-12h |
| Participant 1                                                                                                    | â                  | â                  | â                      | <u>i</u>               | <u>i</u>               | ß                  | ĥ                   | â                   | â                    | â                     | <b>A</b>              |
| ✓ Votre nom                                                                                                    |                    |                    |                        |                        |                        |                    |                     |                     |                      |                       |                       |
|                                                                                                    |                    |                    |                        |                        |                        |                    |                     |                     | Aucune option ne     | e me convient         | Enregistrer           |

 ….vous pouvez maintenant cocher jusqu'à 3 possibilités de créneaux. N'oubliez pas d'enregistrer à la fin de la saisie !!!!

| Sondage caché<br>Ceci est un sondage caché. Les commentaires et les résultats ne sont visibles que par son initiateur |                    |                    |                        |                        |                        |                    |                     |                     |                      |                       |                       |
|----------------------------------------------------------------------------------------------------|--------------------|--------------------|------------------------|------------------------|------------------------|--------------------|---------------------|---------------------|----------------------|-----------------------|-----------------------|
| 1 participant                                                                                                    | Lundi :<br>21h-22h | Lundi :<br>22h-23h | Jeudi :<br>17h30-18h30 | Jeudi :<br>18h30-19h30 | Jeudi :<br>19h30-20h30 | Samedi :<br>9h-10h | Samedi :<br>10h-11h | Samedi :<br>11h-12h | Dimanche :<br>9h-10h | Dimanche :<br>10h-11h | Dimanche :<br>11h-12h |
| Participant 1                                                                                                    | â                  | â                  | Ê                      | ĥ                      | â                      | â                  | â                   | â                   | â                    | â                     | â                     |
| ▲ Démonstration                                                                                                    |                    |                    |                        |                        |                        |                    |                     | V                   |                      |                       |                       |
| Î                                                                                                    | Î                  |                    |                        | Î                      |                        |                    |                     |                     | ucune option ne      | e me convieni         | Enregistrer           |